## 附件 2: 学员操作手册

一、学员登录

1、登录网址: https://nnlg.shengtaojykj.com/user/login
输入账号→初始密码→验证码点击登录。

登录账号:工号 初始密码: AXy0321987 或 a+身份证后六位

注意:去年参加过教师培训的老师如果自己已经修改过初始密码,就 用自己的密码登录学习,如果未修改密码请用初始密码进行登录,如密码 有问题请联系教师培训管理员进行密码重置。

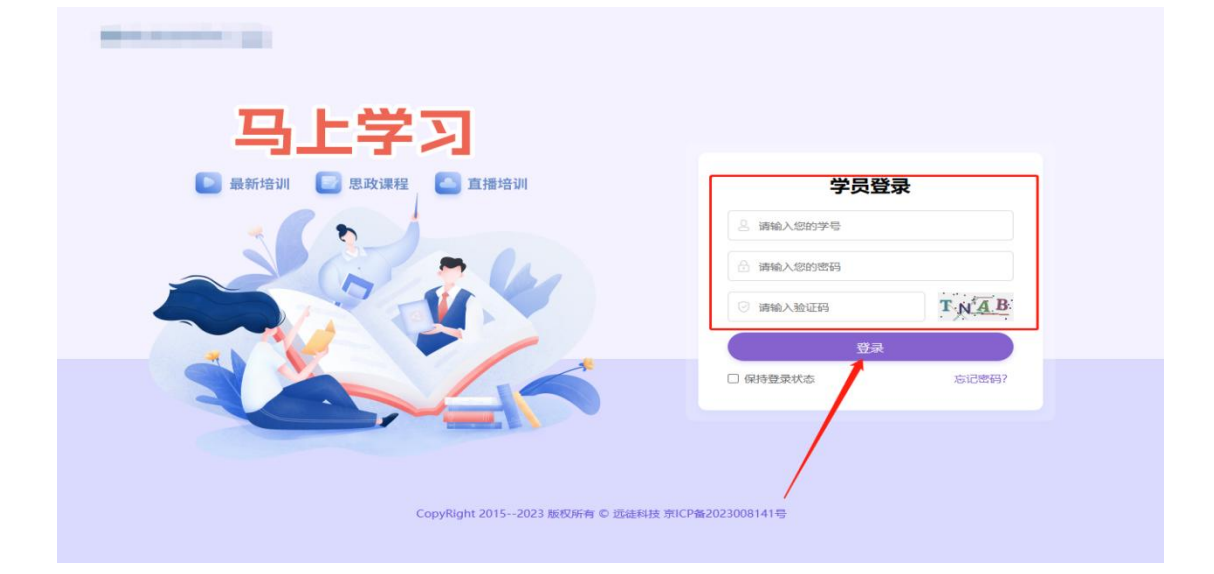

2. 点击所要学习的课程

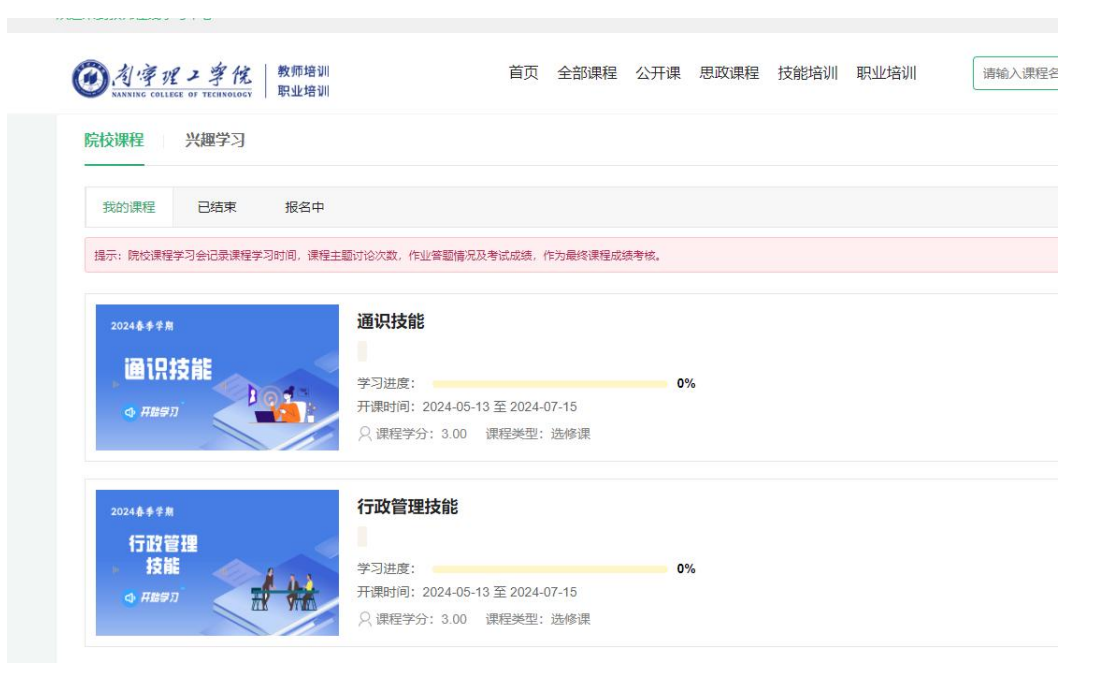

## 3. 点击开始学习

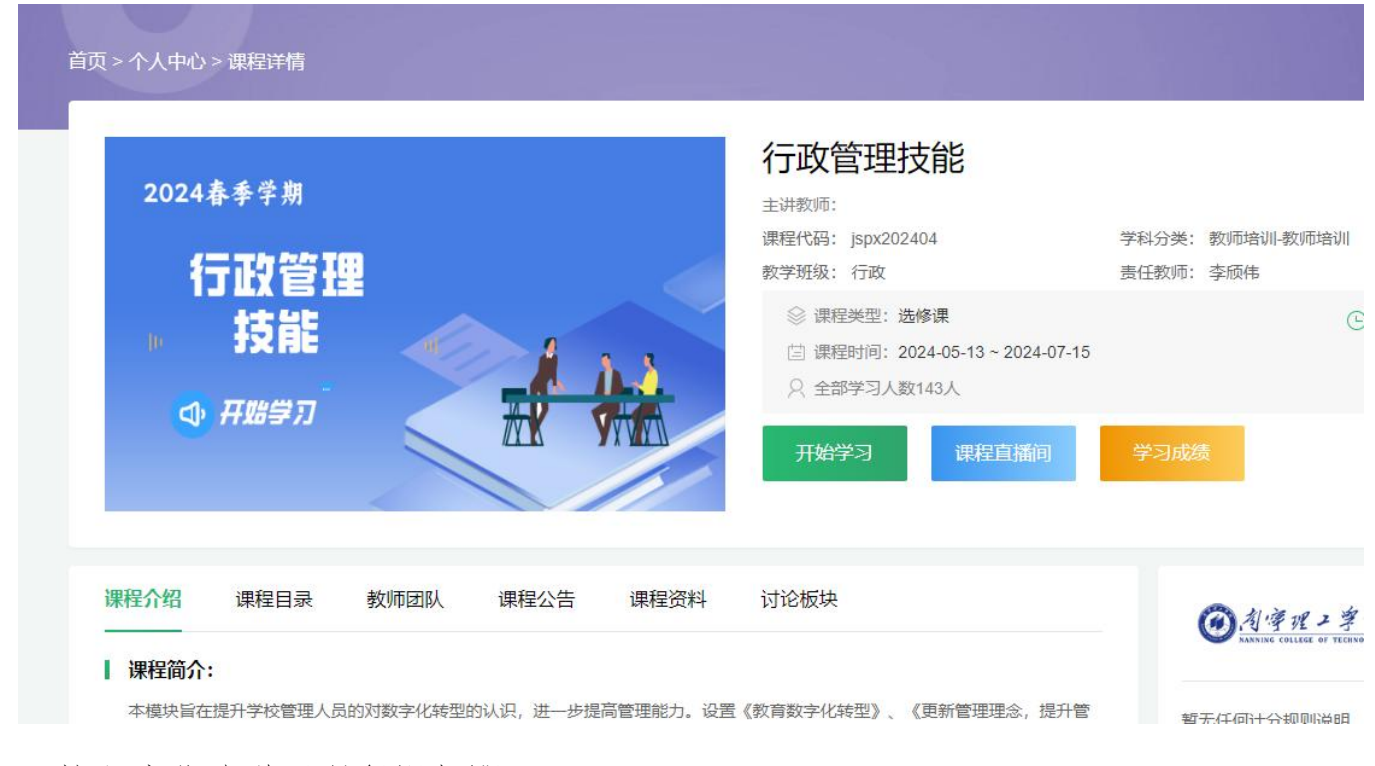

## 4. 按顺序依次学习课程视频即可

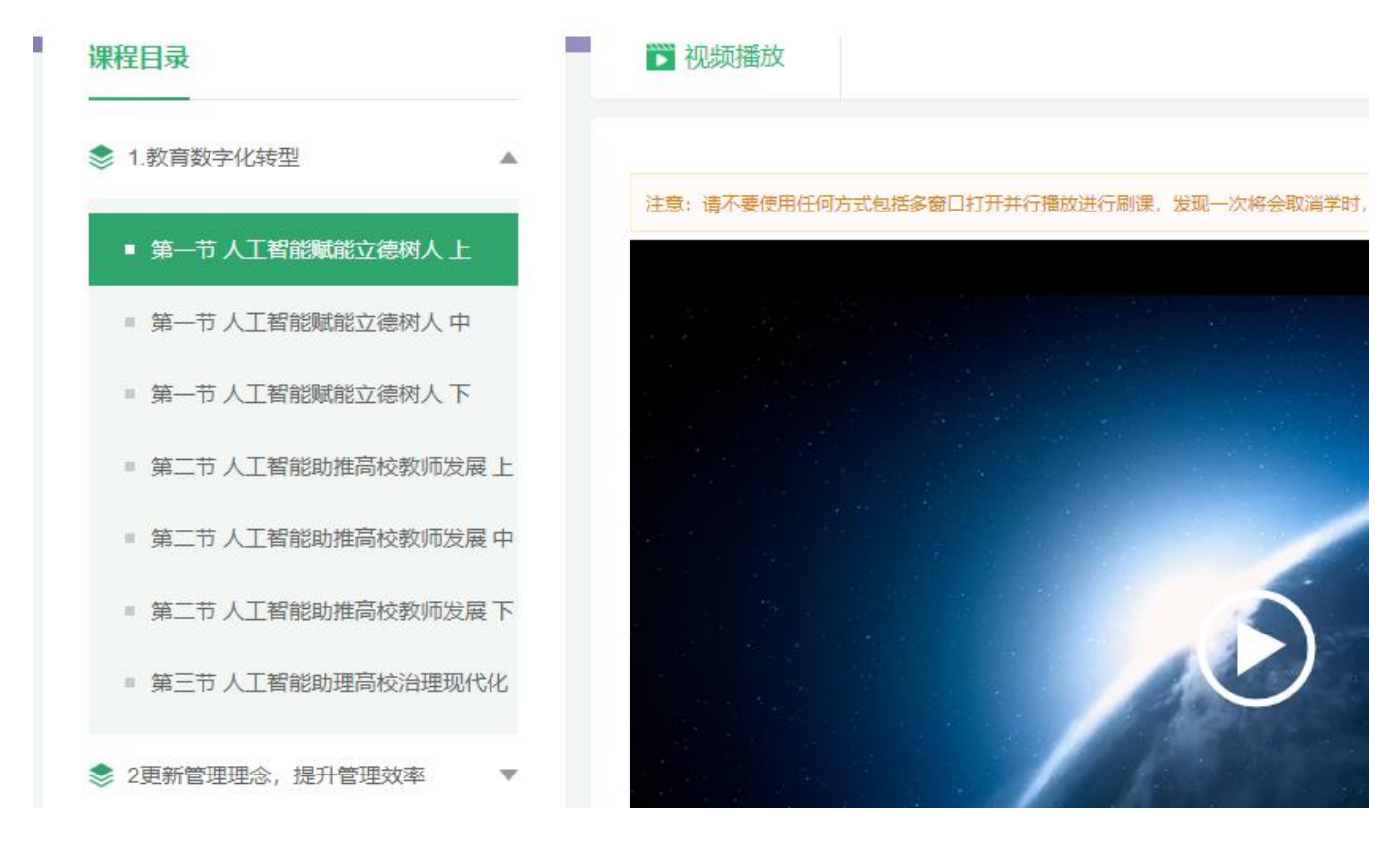

5. 点击学习成绩可以查看学习进度(视频课程全部学完后进度才可显示 100%)